# Bruk av forelesningsopptak ved UiS

(Click this link for English version / Klikk her for engelsk versjon)

# Innlogging (gjelder ikke alle emner)

Det første man møter når man klikker på lenken til et emne eller til en forelesning, er en dialogboks for innlogging. Klikk på «Authenticate» når dialogboksen nedenfor dukker opp. Skriv deretter inn Feide-informasjon som brukernavn og passord (samme som for å logge på itslearning og UiSepost/pc-er).

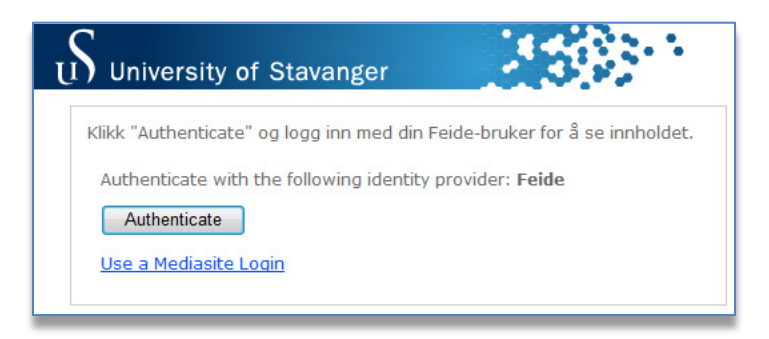

## Registrering ved første gangs pålogging

Hvis man ikke har vært pålogget Mediasite-tjenesten tidligere, kommer man til en side med et registreringsskjema. Skriv inn nødvendig informasjon og klikk «Continue».

| University of Stavanger                                           |                                  |
|-------------------------------------------------------------------|----------------------------------|
| Welcome to Mediasite!                                             |                                  |
| Please complete your user profile and click "Continue" when done. |                                  |
| Name                                                              | Display Name                     |
| Email Address                                                     | e.g. johndoe@mediasite.com       |
| Local Time Zone                                                   | (UTC+01:00) Brussels, Copenhag 🔻 |
|                                                                   | Continue                         |

# Normal avspilling på PC/Mac

Når avspillingen starter er det to forskjellige «avspillere» som brukes, noe som avhenger av hva slags undervisningsmateriell som brukes i forelesningene:

**1)** Avspiller som viser to videostrømmer. Denne avspilleren blir brukt når undervisningen baserer seg på dokumentkamera eller andre kilder som endrer seg raskt:

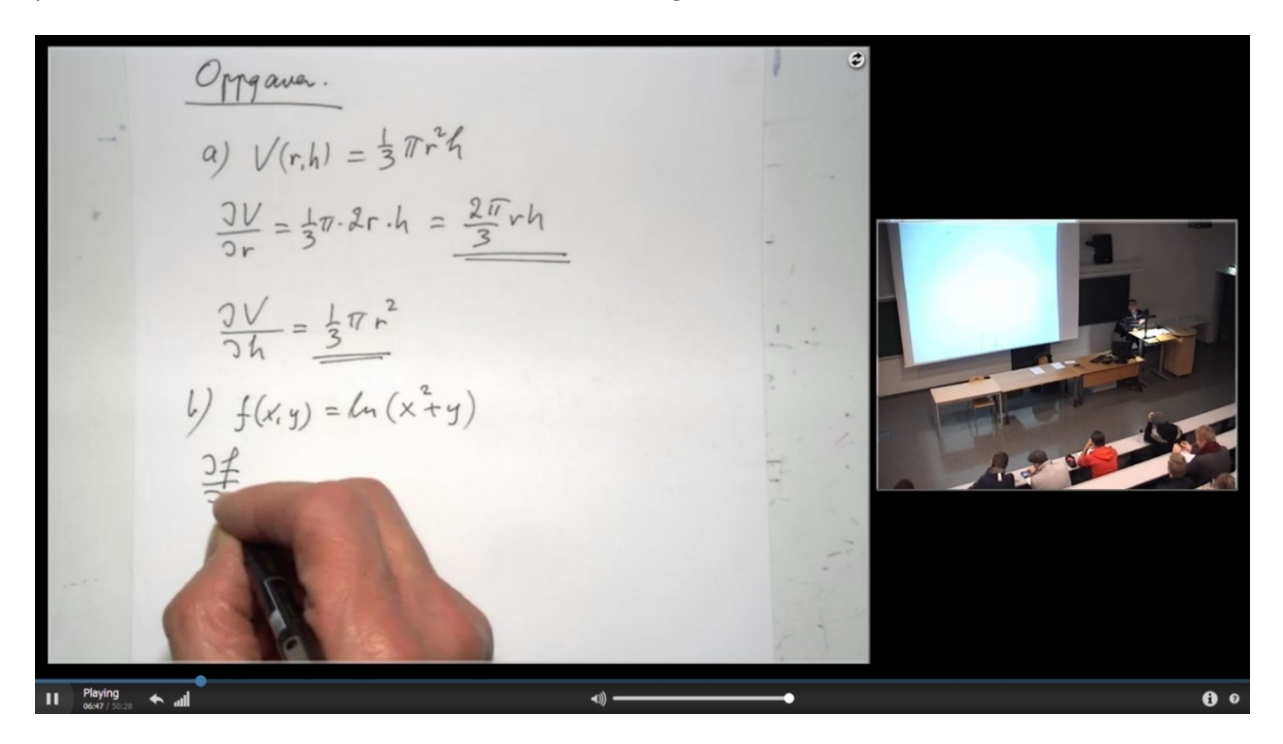

Det venstre vinduet viser dokumentkamera eller annen presentasjonskilde, mens det høyre vinduet viser video fra klasserom. Man kan klikke på "Change primary content"-knappen for å bytte om på vinduene.

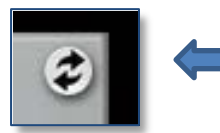

"Change primary content"-knapp for å bytte om på vinduene.

For å fokusere på én kilde, kan man klikke på ønsket vindu. Vinduet blir da vist alene i stor størrelse. Videre kan man da klikke på knappen "Pop-out" for å maksimere videoen i en egen nettleserfane.

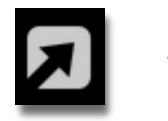

"Pop-out"-knapp for å maksimere visning i en egen nettleser-fane.

Man kan pause/stoppe, navigere og endre volum med mer ved hjelp av knappene i linjen nederst.

**Tips:** Hvis man opplever mange sekunder forskyvning mellom de to videokildene og dette blir forstyrrende, kan det hjelpe å laste inn nettsiden på nytt (F5/refresh). Avspilling fortsetter normalt fra det stedet man var kommet til.

2) Avspiller som viser slides. Denne avspilleren blir brukt når undervisningen baserer seg på slides:

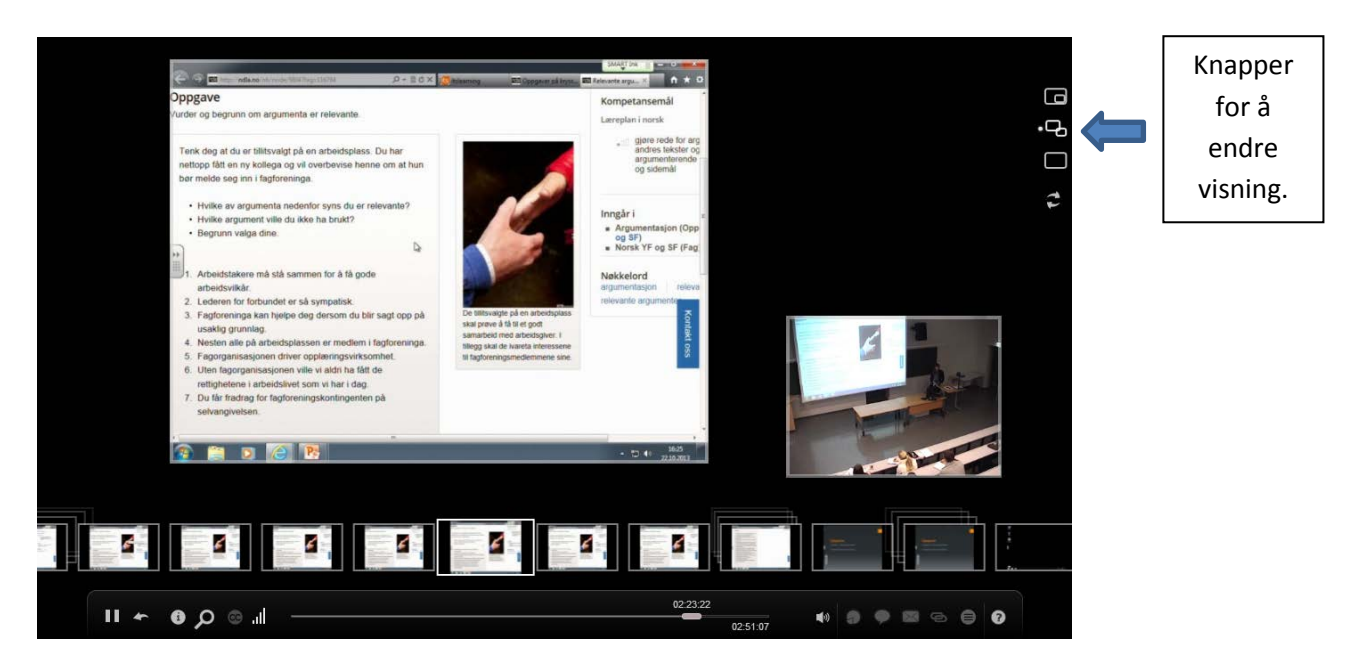

Her kan man navigere til ønsket sted i forelesningen ved å klikke på ønsket slide. Ved hjelp av knappene i høyre kant, kan man tilpasse visningen på flere måter etter eget ønske. Man kan for eksempel endre hvilken av kildene som skal vises i det store vinduet, eller man kan velge å bare vise ett vindu om gangen. Velg den visningen som passer best i forhold til skjerm eller innhold. Man kan pause/stoppe, navigere og endre volum med mer ved hjelp av knappene i linjen nederst.

#### Tips for begge avspillerne

For å fylle skjermen i størst mulig grad, kan man velge å bruke fullskjermsvisning i nettleseren. Som regel aktiveres fullskjermsvisning ved å klikke F11. For å forlate fullskjermsvisningen, klikkes F11 igjen.

## Problemer ved avspilling på PC/Mac

Avspilling på PC/Mac kan kreve at Silverlight er installert på maskinen. Ved problemer kan det anbefales å bytte nettleser, for eksempel til Google Chrome eller Mozilla Firefox som kan lastes gratis ned fra internett.

Hvis det fortsatt er problemer med avspilling, kan man forsøke å legge til «?usehtml5=true» på slutten av URL-en i adresselinja, for eksempel: <u>http://mediasite.uis.no/Mediasite/Play/xxxxxxxx?usehtml5=true</u>

Man vil da kunne få tilgang på en HTML5-versjon av forelesningen. Nettleseren må da være av nyere dato. Merk at denne fremgangsmåten ikke nødvendigvis fungerer ved live-streaming, men vil fungere en stund etter opptak så fort videoinnholdet er konvertert til et annet format.

Merk at innholdet krever forholdsvis god båndbredde for stabil avspilling. Generelt bør man ha internettforbindelse på minst 4 Mbits/sek.

Hvis man opplever at video eller bilde faller ut, viser svart eller lignende, kan det være lurt å forsøke å laste inn siden på nytt. Dette gjøres vanligvis ved å klikke F5 i nettleseren eller knappen for å oppdatere som vanligvis finnes i nærheten av adresselinja.

# Avspilling på mobile enheter

Presentasjonene kan også spilles av på de fleste nyere tablets og smarttelefoner men merk at dette ikke nødvendigvis gjelder ved live-streaming. Man må da vente til opptak er avsluttet og presentasjonene blir tilgjengelige for on demand-bruk. Merk også at for avspilling på iPhone, må man muligens først laste ned appen som heter «Mediasite Mobile App» som kan finnes gratis på App Store. Merk også at opplevelsen kan være varierende fra enhet til enhet, og at beskrivelsene i dette dokumentet ikke nødvendigvis vil stemme helt ved avspilling på mobile enheter. Blant annet kan man være nødt til å velge den kilden som man vil se på, siden noen mobile enheter ikke kan vise to videostrømmer samtidig.

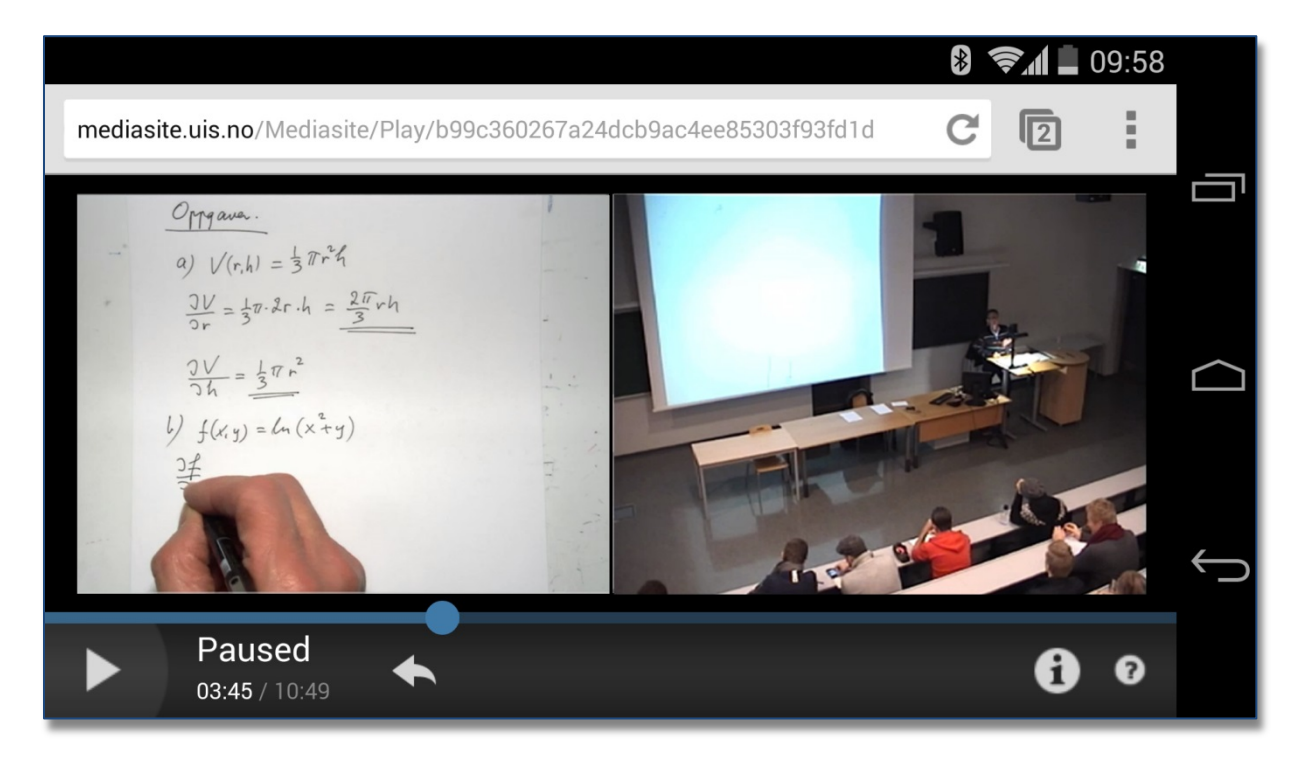

I skjermbildet over, som er fra en Android-mobiltelefon, må man velge hvilken av de to videostrømmene som skal vises. Begge kan ikke spilles av samtidig.

## Mer hjelp

For mer generell hjelp og tips for avspilling, kan man klikke på spørsmålstegnet nederst til høyre i avspilleren.